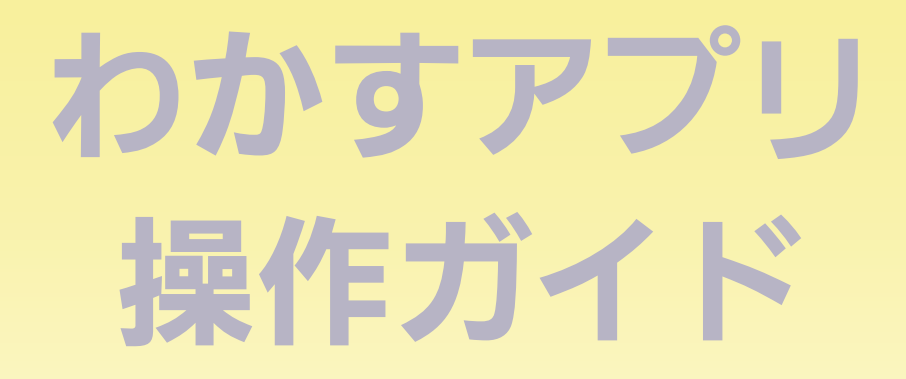

# スマートスピーカー編

# 対応しているスマートスピーカー

● Amazon Echo シリーズ

Google Home シリーズ

※2023年4月時点での対応状況です。

※「Amazon」、「Amazon Echo」、「Alexa」および関連するすべて のロゴは、Amazon.com, Inc.または、その関連会社の商標また は登録商標です。

※ Google Home は Google LLC の商標です。

# もくじ

<u>4</u>

<u>20</u>

# Amazon Echo シリーズ

| 台所リモコンと接続する     | <u>4</u>  |
|-----------------|-----------|
| 準備              | <u>4</u>  |
| 設定              | <u>5</u>  |
| 使いかた            | <u>10</u> |
| できること           | <u>10</u> |
| 基本の話しかけかた       | <u>10</u> |
| 操作のしかた          | <u>13</u> |
| 台所リモコンとの接続を解除する | <u>16</u> |
| 困ったとき           | <u>17</u> |

## Google Home シリーズ

| 台所リモコンと接続する | ) <u>20</u> |
|-------------|-------------|
| 準備          | <u>20</u>   |
| 設定          | <u>21</u>   |
| 使いかた        | <u>26</u>   |
| できること       | <u>26</u>   |

| 基本の話しかけかた       |           |
|-----------------|-----------|
| 操作のしかた          | <u>27</u> |
| 台所リモコンとの接続を解除する | <u>29</u> |
| 困ったとき           | <u> </u>  |

Amazon Echo シリーズ

台所リモコンと接続する

もくじへ

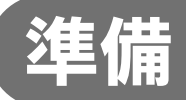

### ①台所リモコンと無線LANルーターを接続しておく。

接続のしかたは、下記のいずれかでご覧いただけます。 ●給湯機器リモコンの取扱説明書 ●かんたん接続ガイド

②スマートフォンを、台所リモコンと同じ無線LAN ルーターに接続しておく。

### ③「わかすアプリ」をインストールし、台所リモコン と接続しておく。

●接続方法は、わかすアプリ操作ガイド本編をご覧ください。

### ④Amazon Echoの初期設定を済ませておく。

●Amazon Echo付属の説明書などを参照してください。

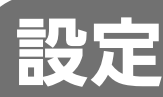

表示例

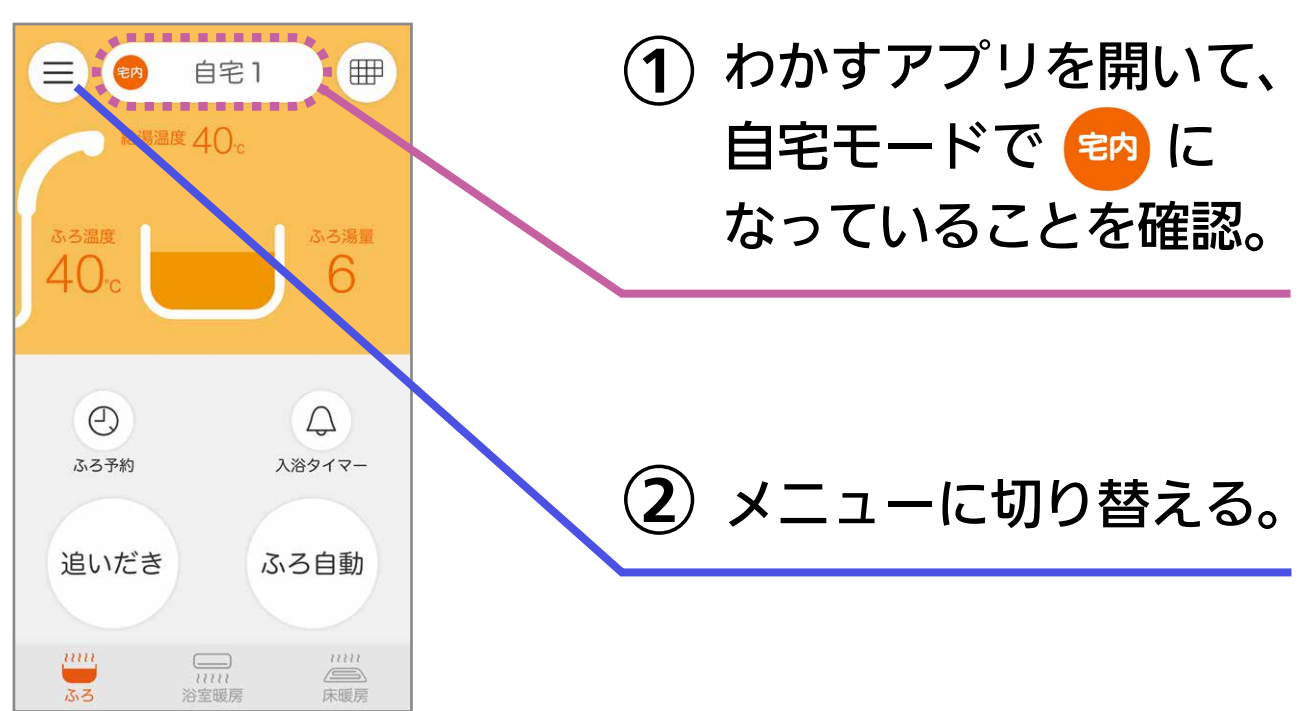

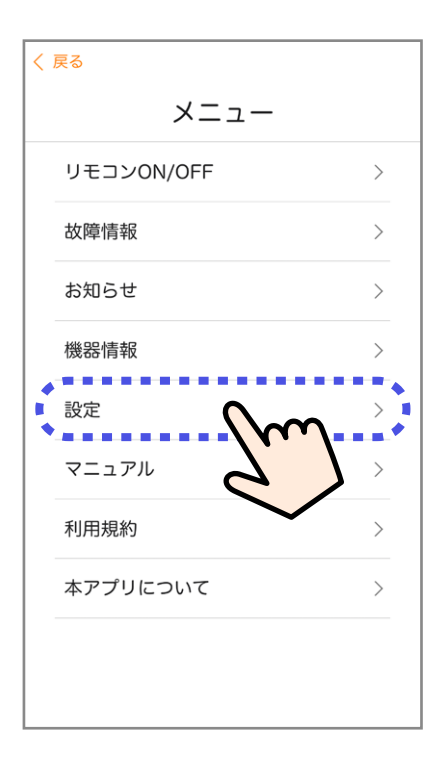

③「設定」をタップ。

#### 画面は例です。 く 戻る (4)「スマートスピーカーの 設定 接続 |をタップ。 製品所有者登録 > ご利用情報入力 > 诵知設定 > 機器との接続解除 > 機器の接続追加 . . . . . . . . . . スマートスピーカーの接続 . . . . . . . . . . . . . パスコードロック く 戻る (5) 画面の確認事項を確認。 スマートスピーカーの接続 . . . . . . . . . . . . . ・スマートスピーカーでの遠隔操作は、ご自 宅内で行ってください。操作後は、機器が正 常に動作していることを確認してください。 (6)「パスワード取得」を ・意図しない音声(テレビの音声、留守番電 話の録音再生、宅外からの大声など)によっ タップすると、 てスマートスピーカーが操作されないよう、 設置場所などに配慮してください。 ・接続や操作の方法については「わかすアフ 接続パスワードが リ操作ガイド」をご覧ください。 . . . . . ----表示されます。 0 <u>... («</u>{) 彩になっていると、 接続パスワードは

※自宅にいるのに (部)になっているときは・・・

スマートフォンが、台所リモコンとは異なる無線LANやモバイル回線 で通信しているときに、 🐼 表示になります。台所リモコンと同じ無線 LANで通信するよう設定を切り替えると、 翰 表示になります。

取得できません。

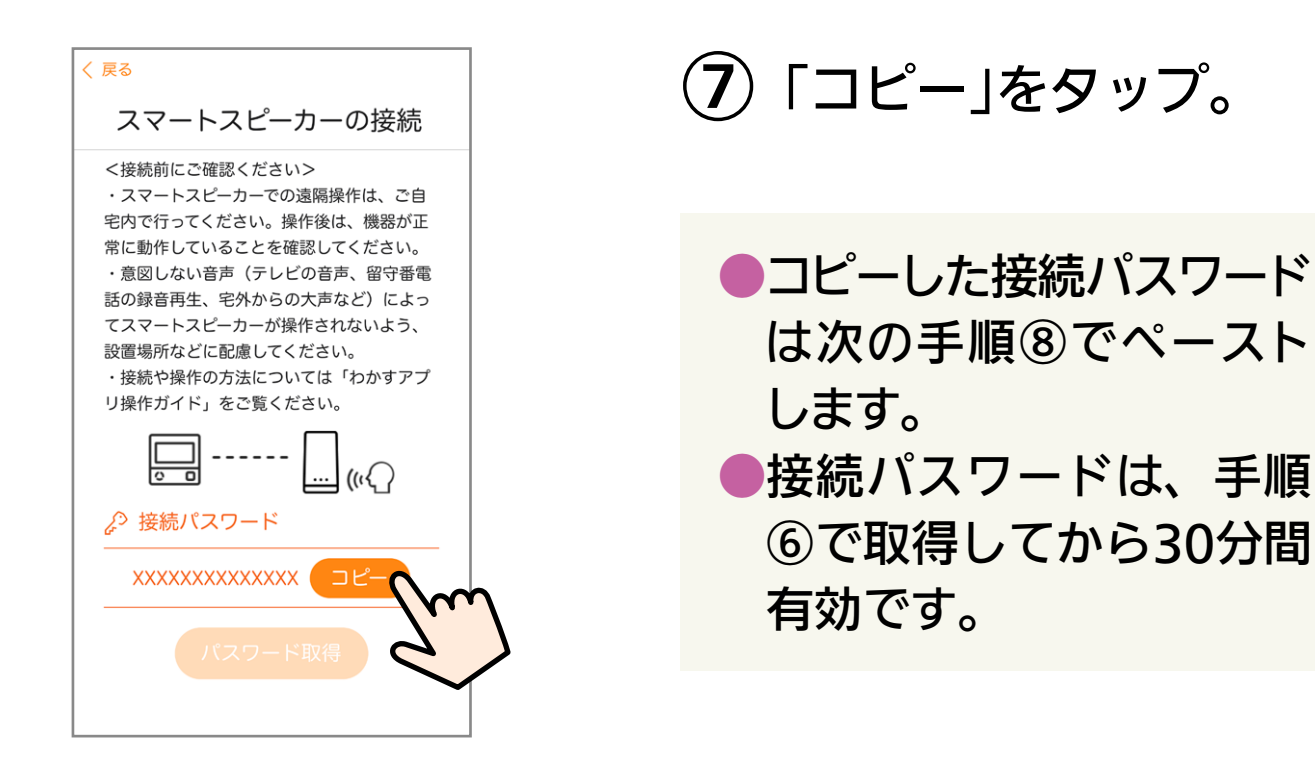

- (8) Amazon Alexaアプリを開いて「ノーリツわかす」の スキルを検索し、スキルを有効にする。
  - ●スキルを有効にする方法は変更される場合があります。 操作がわからない場合は、Amazonのホームページの ヘルプ等で確認してください。

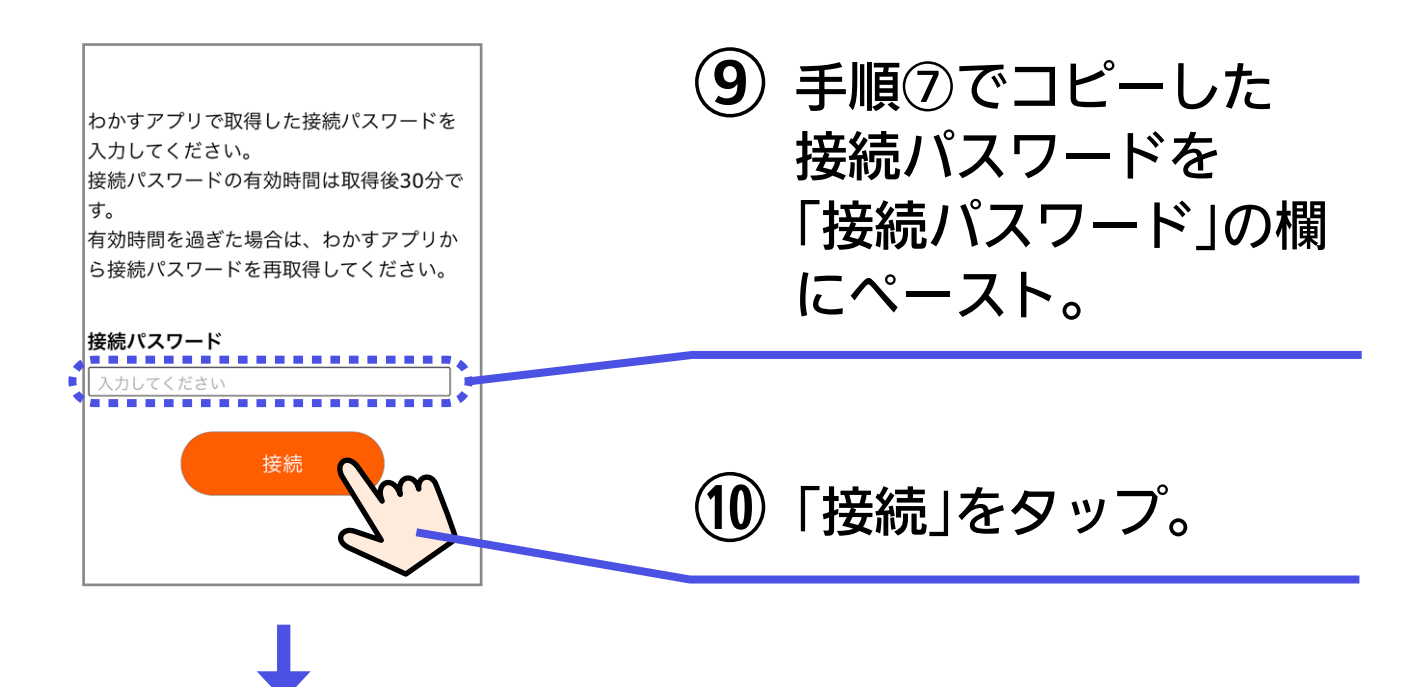

スキルが有効になった画面が表示れさたら、 Amazon Alexaアプリを終了してください。

(1)「アレクサ、ノーリツを開いて」と呼びかける。

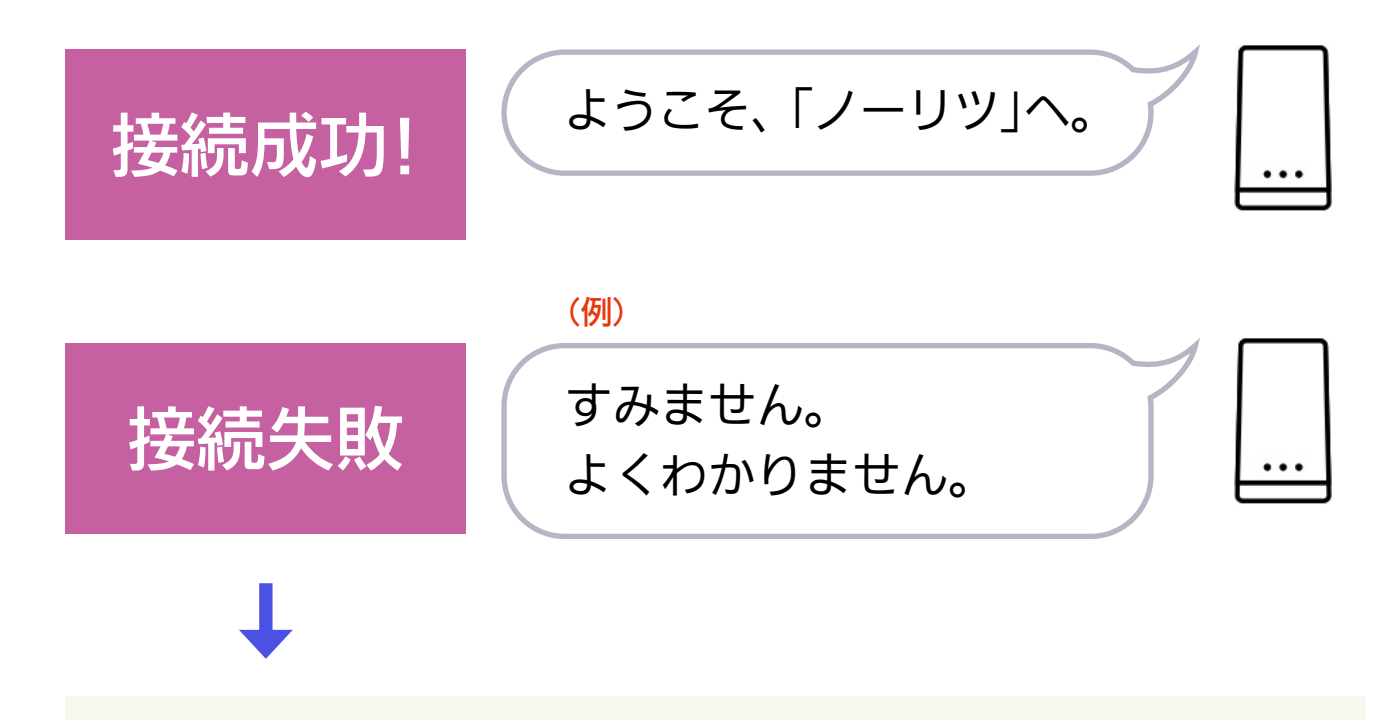

●何度か呼びかけても接続できない場合は、手順①から やりなおしてください。

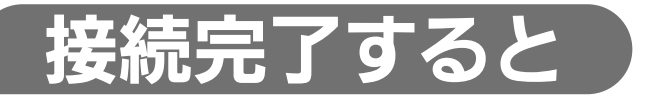

#### 画面は例です。

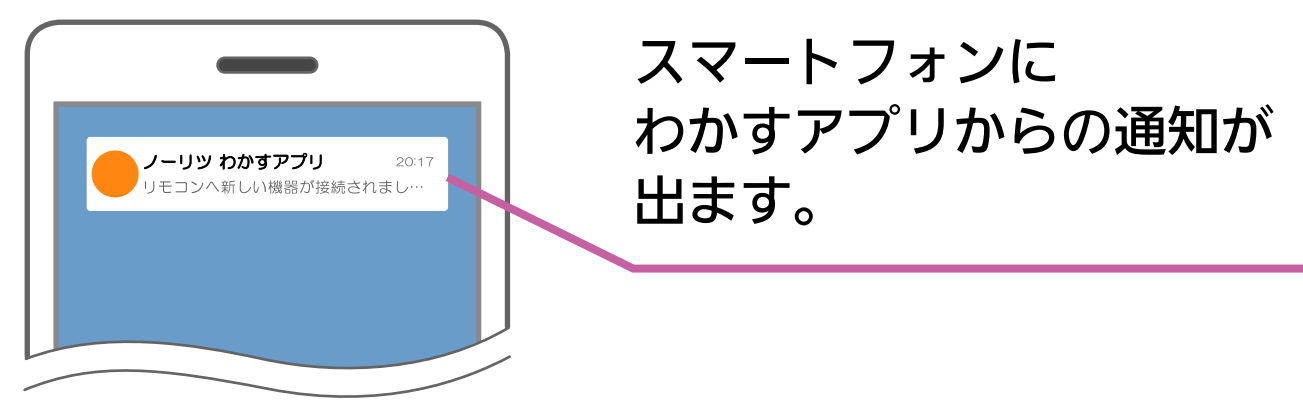

画面は例です。

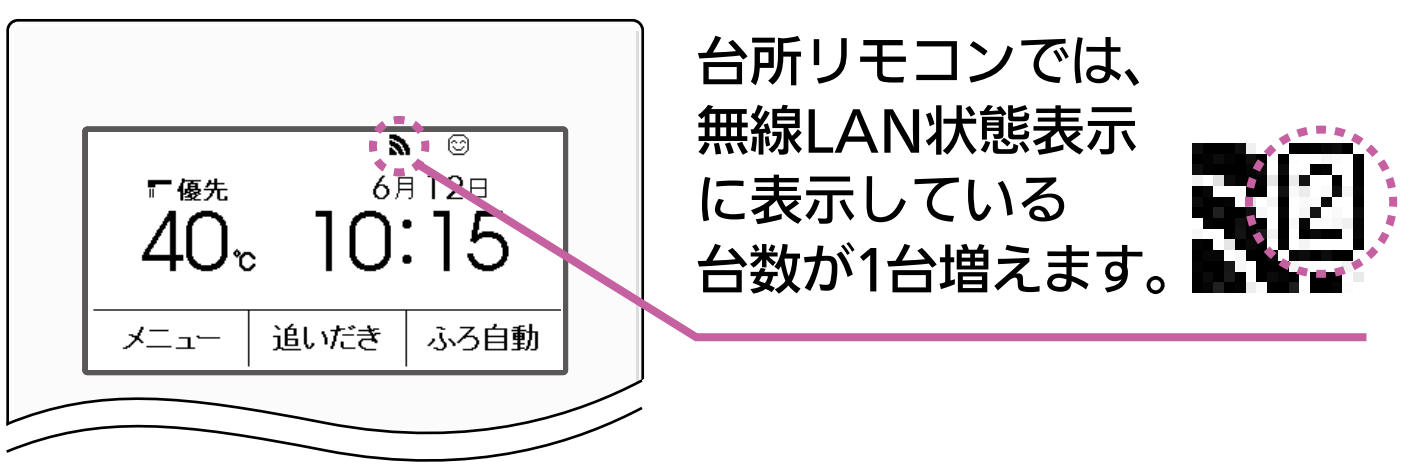

(使いかた

もくじへ

### できること

ふろ自動/追いだき/床暖房/暖房

ふろ洗浄(おそうじ浴槽がついている場合のみ)

### 基本の話しかけかた(したいことがわかっているとき)

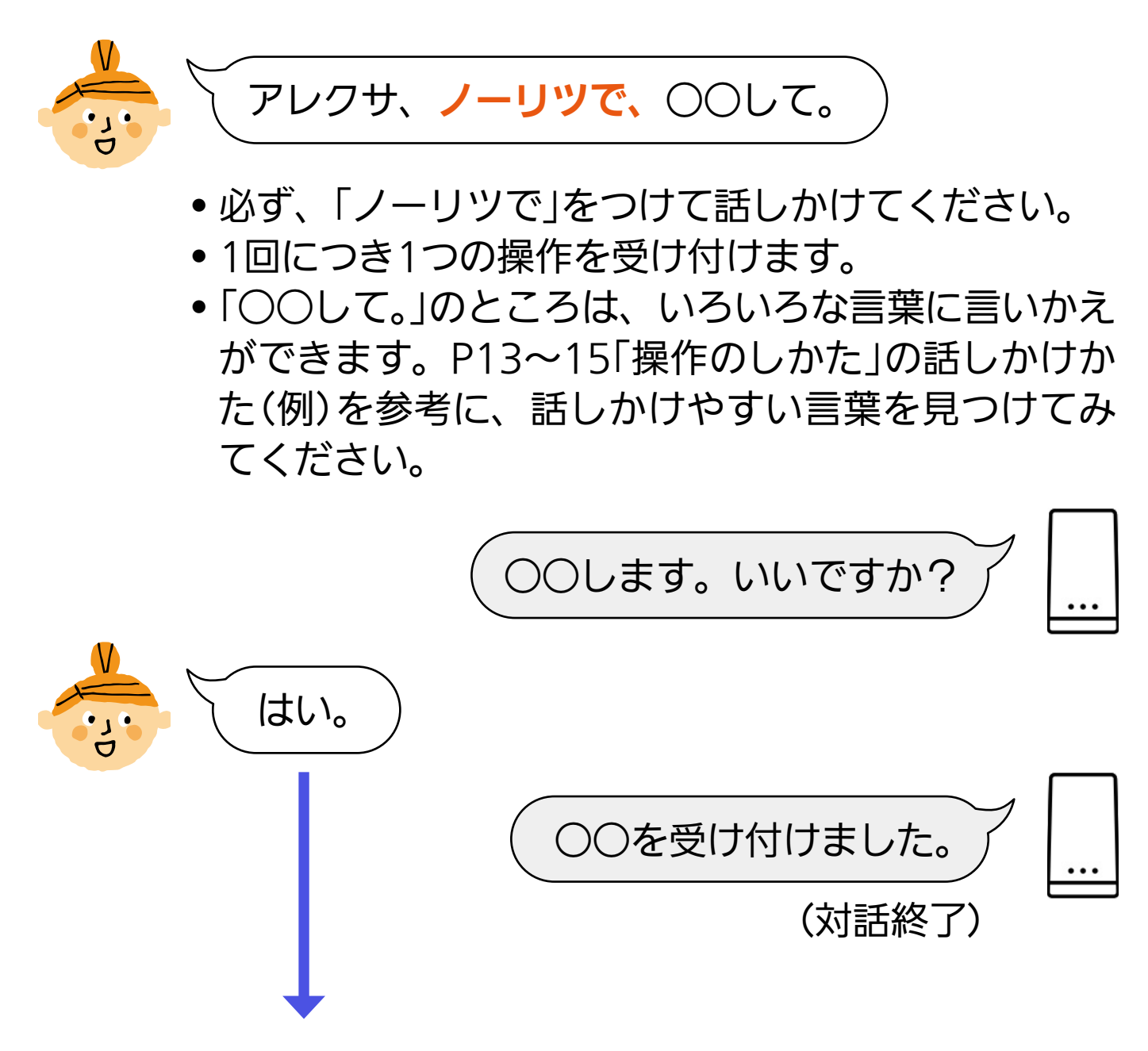

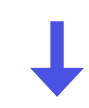

- しばらく何も返事しなかった場合
- •「はい。」ではなく、別の操作などを話しかけた場合

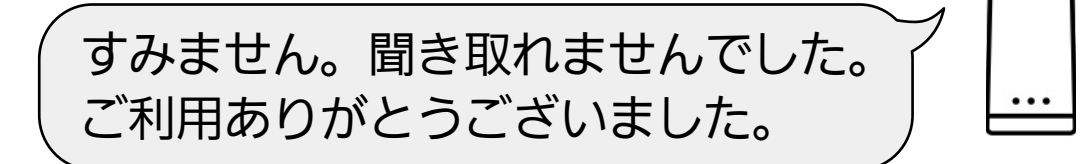

(対話終了)

### 基本の話しかけかた(どんな操作ができるか知りたいとき)

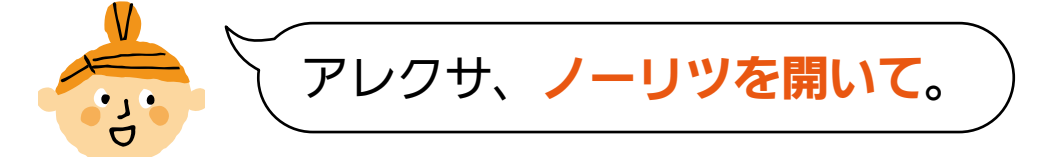

ようこそ、「ノーリツ」へ。 (対応できる操作を案内) どの操作をおこないますか?

 スマートスピーカーは対応できる操作 をすべて案内しますが、お使いの給湯 機器や設置状況によって、できる操作 は異なります。

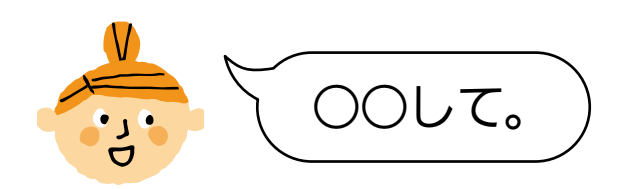

- •したい操作を1つ選んで話しかけてください。
- •1回につき1つの操作を受け付けます。
- 「○○して。」のところは、いろいろな言葉に言いかえができます。P13~15「操作のしかた」の話しかけかた(例)を参考に、話しかけやすい言葉を見つけてみてください。

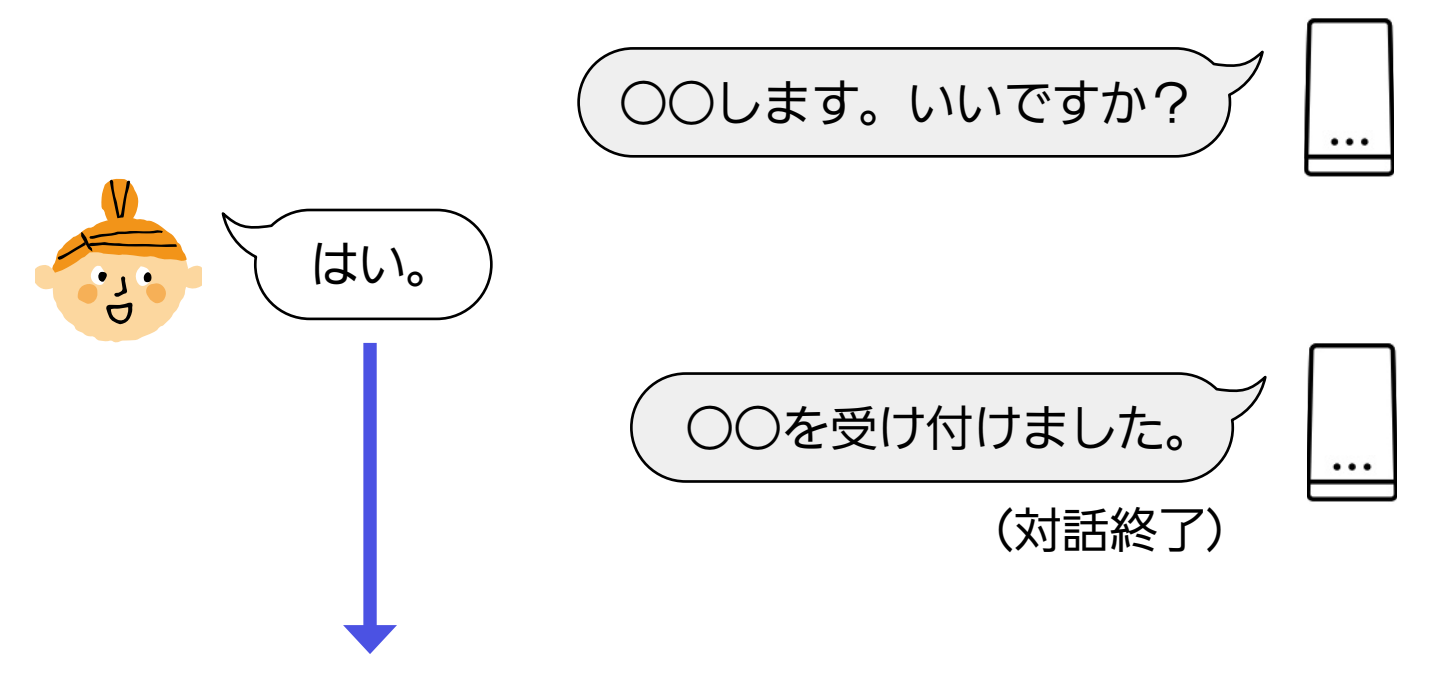

- しばらく何も返事しなかった場合
- •「はい。」ではなく、別の操作などを話しかけた場合

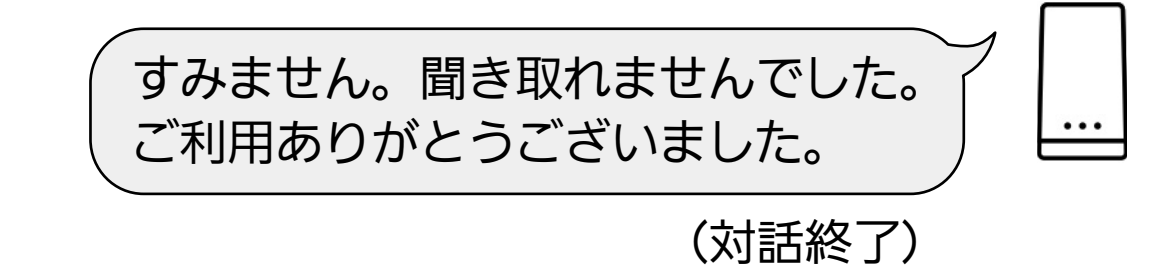

### 操作のしかた

| したいこと        | 話しか(       | ナかた(例)                                            |
|--------------|------------|---------------------------------------------------|
| ふろ自動を<br>する※ | アレクサ、ノーリツで | お湯はりして。<br>ふろ自動を開始して。<br>おふろにお湯を入れて。<br>おふろを沸かして。 |
| ふろ自動を<br>やめる | アレクサ、ノーリツで | お湯はりをやめて。<br>ふろ自動を停止して。<br>おふろをとめて。<br>おふろを中止して。  |
| 追いだきを<br>する※ | アレクサ、ノーリツで | 追いだきして。<br>追いだきを開始して。<br>追いだきでお湯を入れて。             |
| 追いだきを<br>やめる | アレクサ、ノーリツで | 追いだきをやめて。<br>追いだきを停止して。<br>追いだきをとめて。              |

※ふろ自動・追いだきをする前に、わかすアプリ操作ガイド本編 「アプリでおふろ操作をするまえに」の準備をしておいてください。

| したいこと        | 話しかけかた(例)  |                                              |
|--------------|------------|----------------------------------------------|
| 床暖房を<br>する※  | アレクサ、ノーリツで | 床暖房つけて。<br>床暖房を入れて。<br>ゆかだんをオンして。            |
| 床暖房を<br>やめる※ | アレクサ、ノーリツで | 床暖房消して。<br>床暖房やめて。<br>床暖房を切って。<br>ゆかだんをオフして。 |

※• 複数系統の床暖房がある場合は、床暖房の名称を指定してく ださい。

例:「アレクサ、ノーリツで床暖房1の床暖房つけて(消して)。」

床暖房をやめるときのみ、「すべての」と指定することもできます。

例:「アレクサ、ノーリツですべての床暖房消して。」

- 名称は、わかすアプリで設定した名称と同じです。
   (わかすアプリ操作ガイド本編「床暖房の名称を変更する」を参照してください)
- 名称を指定しなかった場合は、アレクサが「どの部屋ですか?」
   と尋ねます。

| したいこと  | 話しかけかた(例)  |                                         |
|--------|------------|-----------------------------------------|
| 暖房をする  | アレクサ、ノーリツで | 暖房つけて。<br>暖房して。<br>暖房を入れて。<br>暖房をオンして。  |
| 暖房をやめる | アレクサ、ノーリツで | 暖房消して。<br>暖房やめて。<br>暖房を切って。<br>暖房をオフして。 |

(おそうじ浴槽が設置されている場合)

| したいこと                      | 話しかけかた(例)              |                                                   |
|----------------------------|------------------------|---------------------------------------------------|
| ふろ洗浄を<br>する※               | アレクサ、ノーリツで             | おふろを洗って。<br>ふろ洗浄を開始して。<br>おそうじして。                 |
| ふろ洗浄後に<br>続けてお湯は<br>りしたいとき | (ふろ洗浄中に)<br>アレクサ、ノーリツで | お湯はりして。<br>ふろ自動を開始して。<br>おふろにお湯を入れて。<br>おふろを沸かして。 |
| ふろ洗浄を<br>やめる               | アレクサ、ノーリツで             | おふろ洗いをやめて。<br>ふろ洗浄を停止して。<br>おそうじをとめて。             |

※ふろ洗浄をする前に、浴槽にふたをしておいてください。

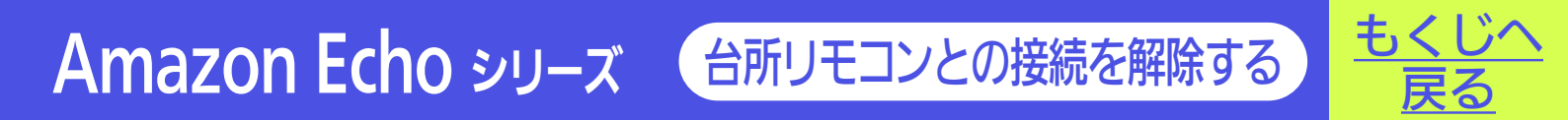

台所リモコンで「スマートフォンとの接続全解除」をしてください。

(操作方法は、給湯機器リモコンの取扱説明書をご覧ください)

●接続されているすべてのアプリなどの接続が解除されます。

### Amazon Echo シリーズ 困ったとき

Q スマートフォンに『接続可能台数の上限に達しています』が表示 され、リモコンとスマートスピーカーが接続できない。

もくじへ

戻る

- ▲ わかすアプリ操作ガイド本編「アプリで困ったとき」の「『接続可能台数の上限に達しています』が表示され、リモコンとスマートフォンが接続できない。」を参照してください。
- Q スマートスピーカーから「操作が禁止状態のため、受け付けで きません。」と案内された。
- ▲ → スマートスピーカーでしようとした操作が、すでに給湯機器リ モコンやわかすアプリで操作されていた場合に案内されます。
  - 給湯機器リモコンで操作を受け付けない動作(お湯はり中の 追いだき操作など)をスマートスピーカーに呼びかけた場合 に案内されます。
  - わかすアプリ操作ガイド本編「アプリで困ったとき」の「アプリ で操作するたび、『操作がキャンセルされました』のメッセー ジが表示される。」を参照してください。
- Q スマートスピーカーから「システムから接続情報が取得できなかったため、アレクサアプリに接続用のカードを送りました。わかすアプリからスマートスピーカーの接続を再度おこない、アカウントリンクを完了してからご利用ください。」と案内された。
- A スマートスピーカーと台所リモコンの接続に問題が起こっています。 「ノーリツわかす」のスキルを無効にしてから、再度P5「台所リ モコンと接続する」の手順でスマートスピーカーと台所リモコ ンを接続し直してください。

Q スマートスピーカーから「エラーが発生しているため、OOO (操作名)を受け付けられませんでした。リモコンの表示をご確 認ください。」と案内された。

▲ 給湯機器側でエラーが発生しています。わかすアプリのメニュー →故障情報→確認したいエラーコード→アフターサポートペー ジからエラーの詳細や対処方法を確認してください。 ※エラーコード(故障表示)は給湯機器リモコンでも確認できます。

Q スマートスピーカーから「○○○○(操作名)を受け付けられませんでした。」と案内された。

Aと台所リモコンの無線LAN状態表示を確認してください。

【圏外や謎になっている場合】

台所リモコンとサーバーの通信に問題が起こっている可能性 があります。

給湯機器リモコンの取扱説明書の「故障・異常かな?と思ったら」の項目「台所リモコンの無線LAN状態表示」を確認して、 必要な処置をしてください。

【無線LAN状態表示に問題がない場合】

サーバー側で問題が起こっている可能性があります。

スマートスピーカーと台所リモコンの接続を一度解除し、接 続し直してください。 Q スマートスピーカーを接続し直すと、台所リモコンの無線LAN 状態表示に表示されている接続台数が増えた。

▲ スマートスピーカーと台所リモコンの接続を一度解除したあと 再度接続すると、同じスマートスピーカーであっても接続台数 を新たにカウントします。

(正しい接続台数を表示させたい場合は、台所リモコンで「スマートフォンとの接続全解除※」をしたあと、台所リモコンとスマートフォン・スマートスピーカーを接続し直してください) ※「スマートフォンとの接続全解除」の方法は、給湯機器リモコンの取扱説明書をご覧ください。

●スマートスピーカーが呼びかけに応答しない場合など、スマートスピーカー側の問題が考えられるときは、Amazonのホームページのヘルプ等をご確認ください。

株式会社ノーリツコンタクトセンター

通話料金無料 0120-911-026

※携帯電話からは 0570-064-910 (通話料がかかります)

【平日】9:00~18:00 【土曜・日曜・祝日】9:00~17:00

●以上の処置をしても解決しないとき
 ●その他の不具合があるとき
 のお問い合わせはこちら

Google Home シリーズ 台所リモコンと接続する

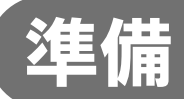

### ①台所リモコンと無線LANルーターを接続しておく。

もくじへ

接続のしかたは、下記のいずれかでご覧いただけます。 ●給湯機器リモコンの取扱説明書 ●かんたん接続ガイド

②スマートフォンを、台所リモコンと同じ無線LAN ルーターに接続しておく。

### ③「わかすアプリ」をインストールし、台所リモコン と接続しておく。

●接続方法は、わかすアプリ操作ガイド本編をご覧ください。

### ④ Google Home の初期設定を済ませておく。

● Google Home 付属の説明書などを参照してください。

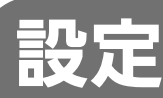

表示例

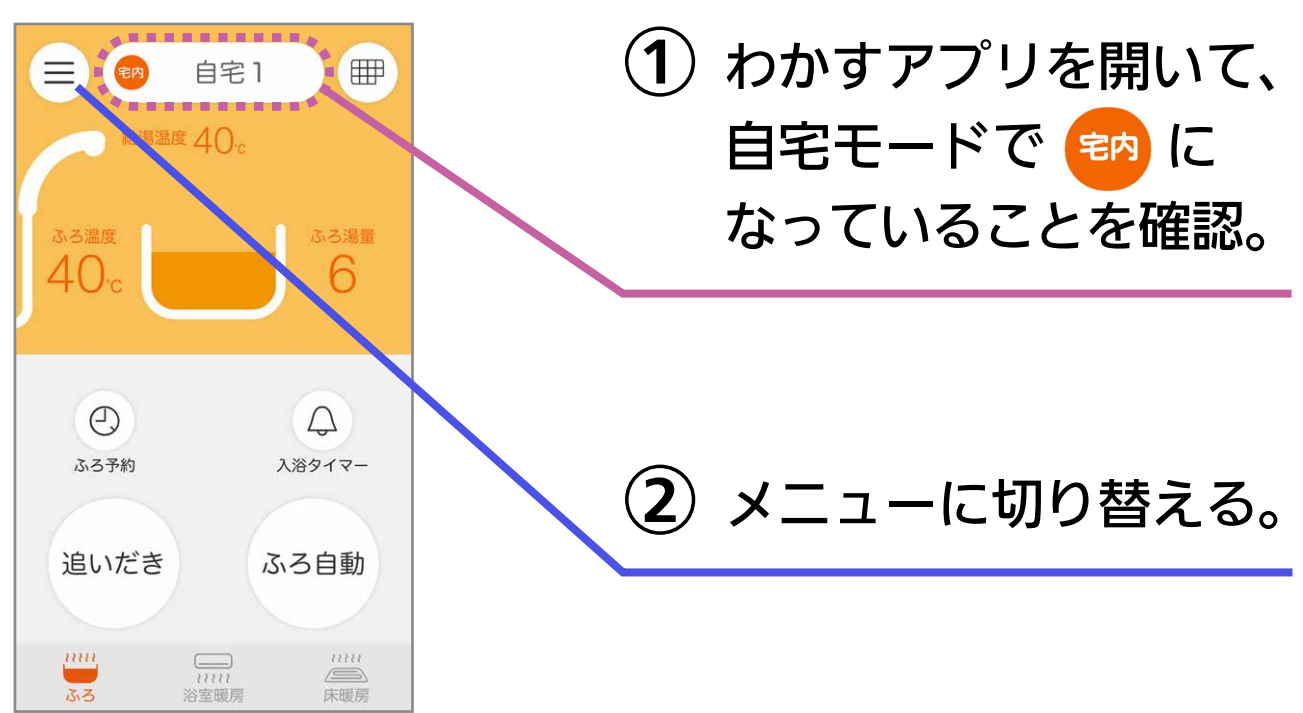

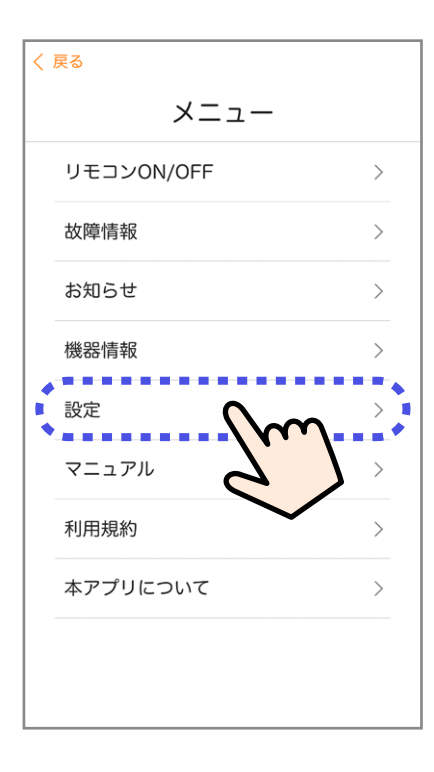

③「設定」をタップ。

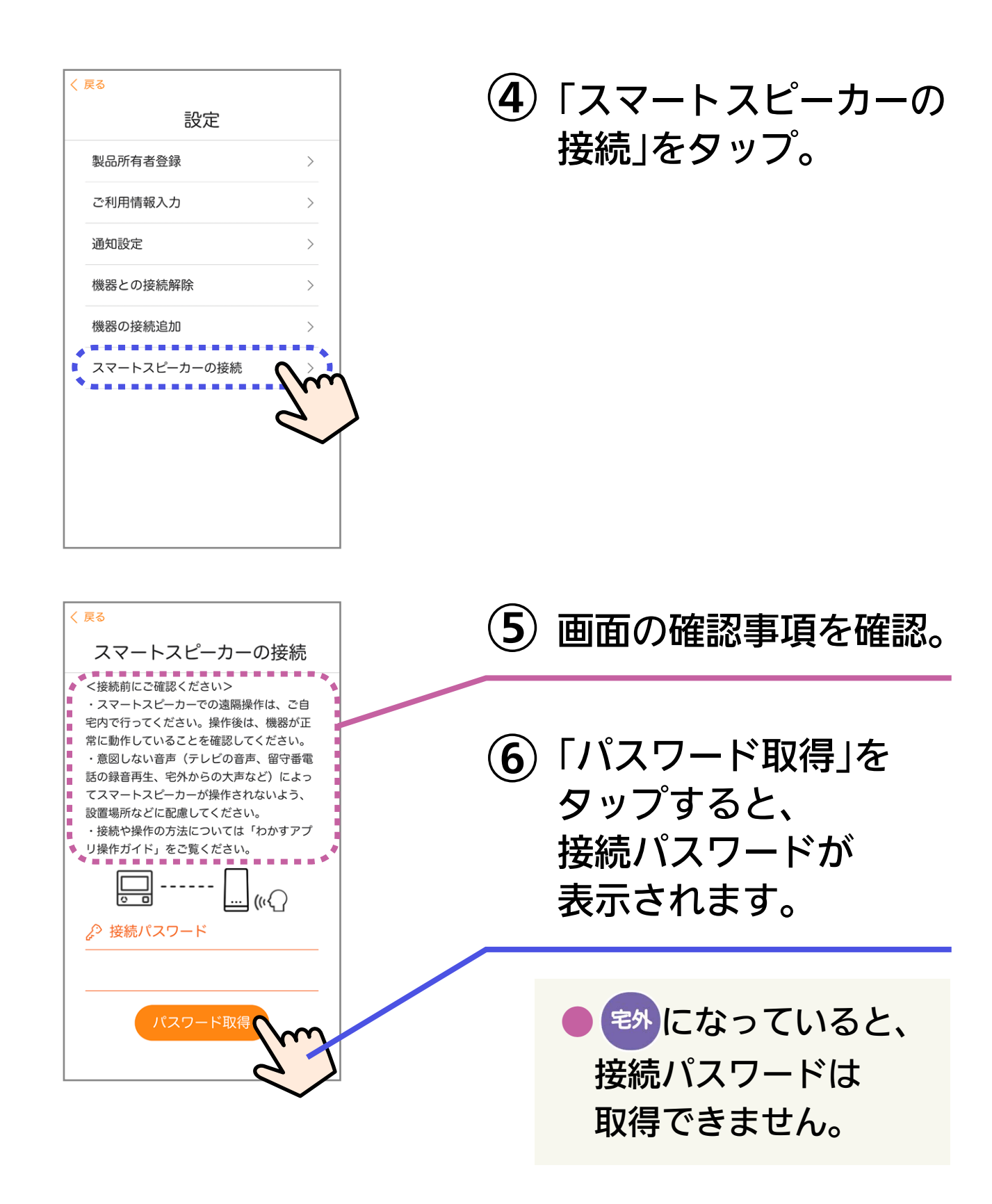

※自宅にいるのに 🖘 になっているときは・・・

スマートフォンが、台所リモコンとは異なる無線LANやモバイル回線 で通信しているときに、 教表示になります。台所リモコンと同じ無線 LANで通信するよう設定を切り替えると、 内表示になります。

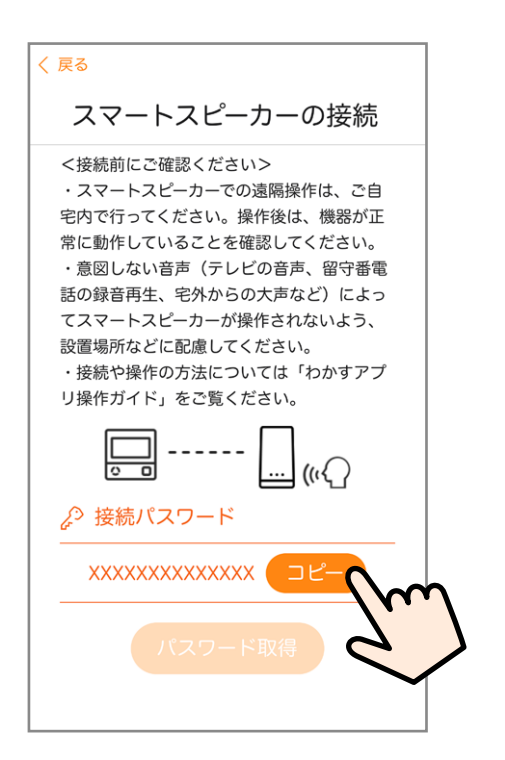

(7)「コピー」をタップ。

 コピーした接続パスワード は次の手順⑧でペースト します。
 接続パスワードは、手順 ⑥で取得してから30分間 有効です。

(8) Google Homeアプリを開いて、「ノーリツわかす」を 検索し、デバイスを追加する。

●デバイスの追加方法は変更される場合があります。 操作がわからない場合は、Google Home ヘルプ等で確 認してください。

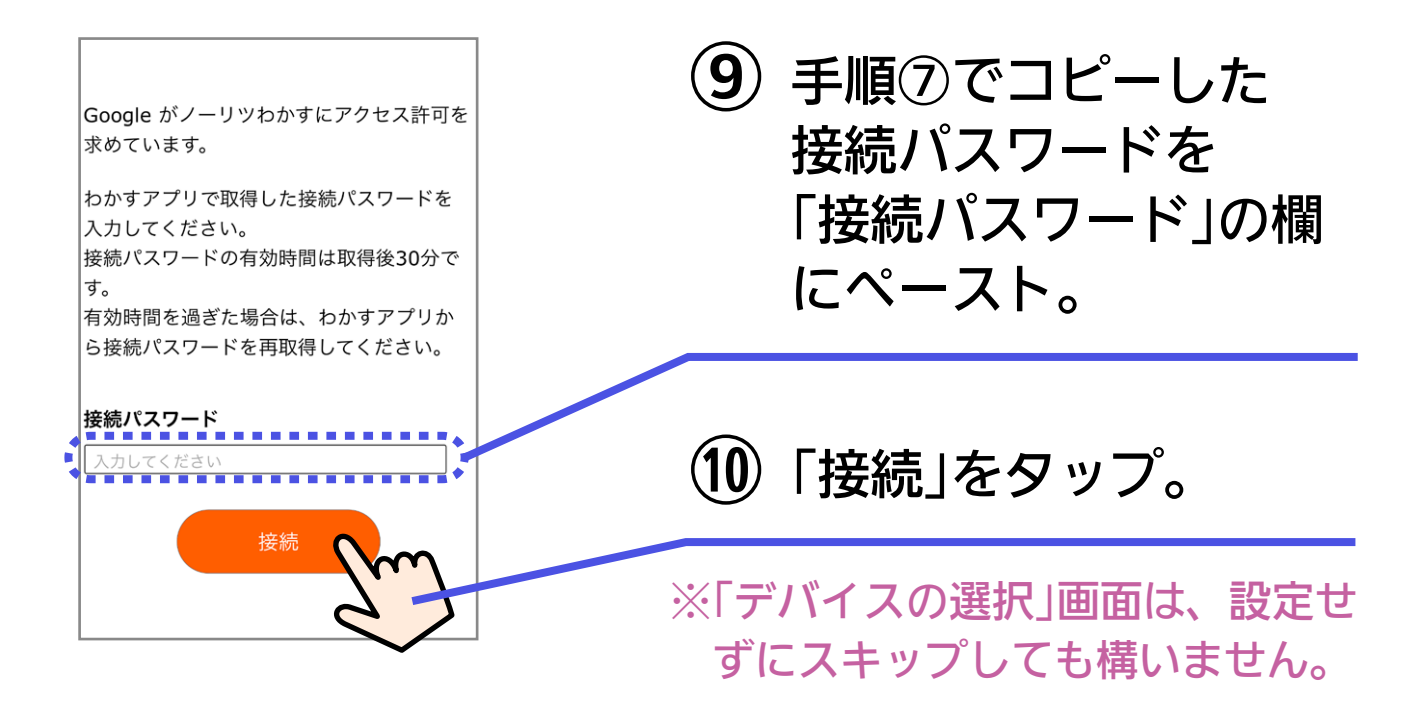

### ① 「OK Google, おふろをつけて」と呼びかける。

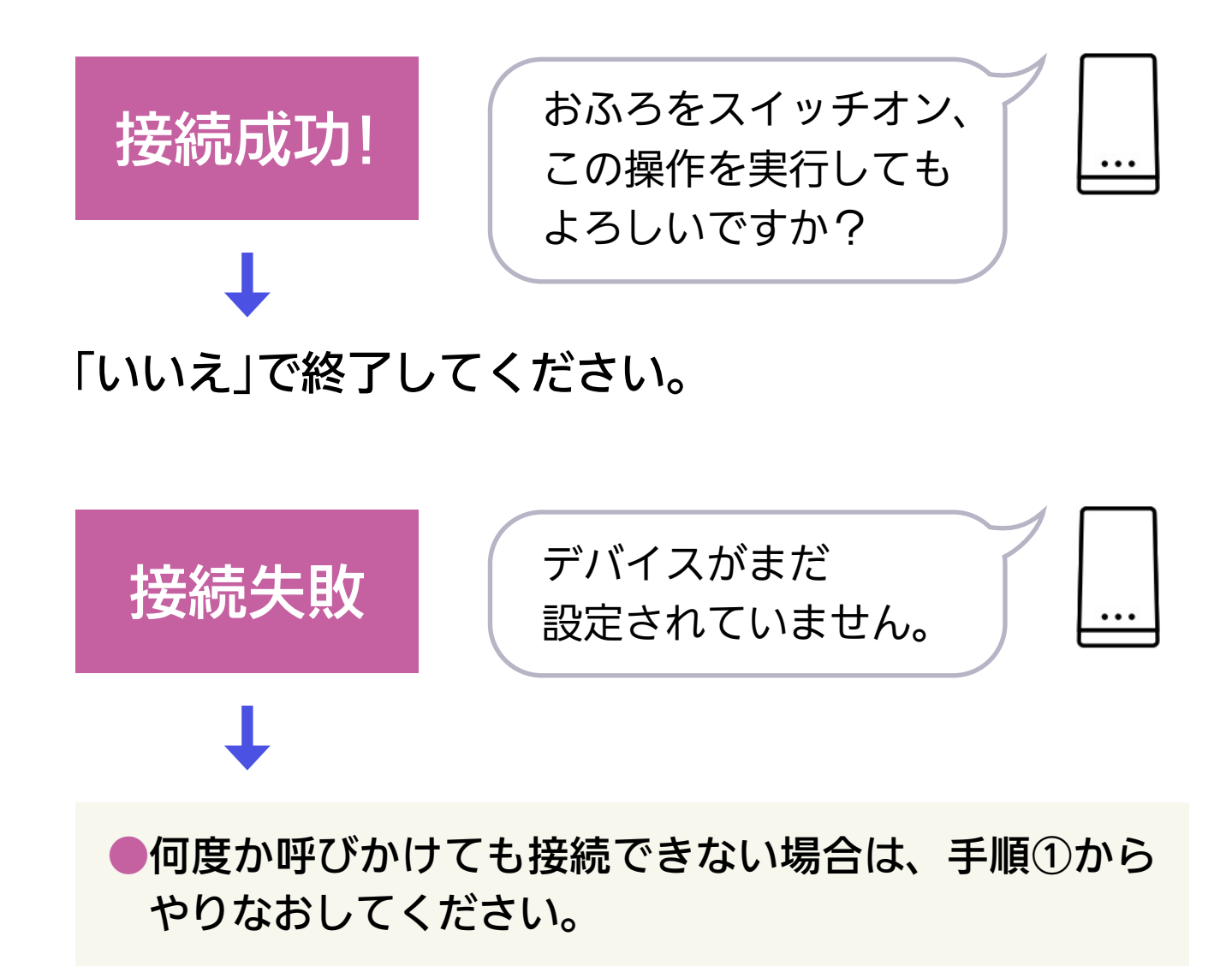

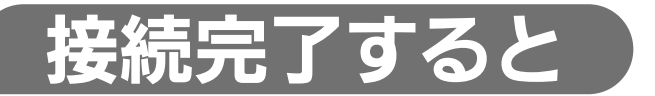

#### 画面は例です。

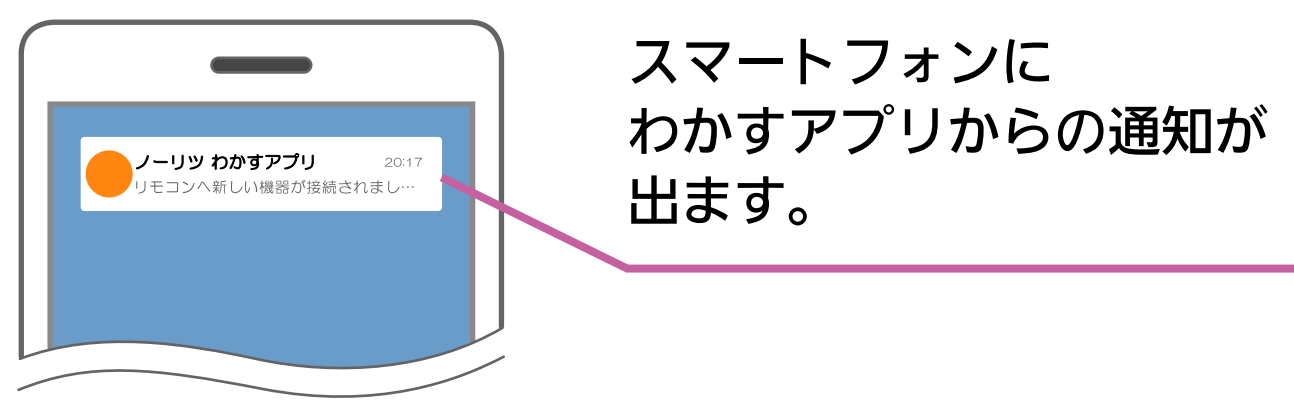

画面は例です。

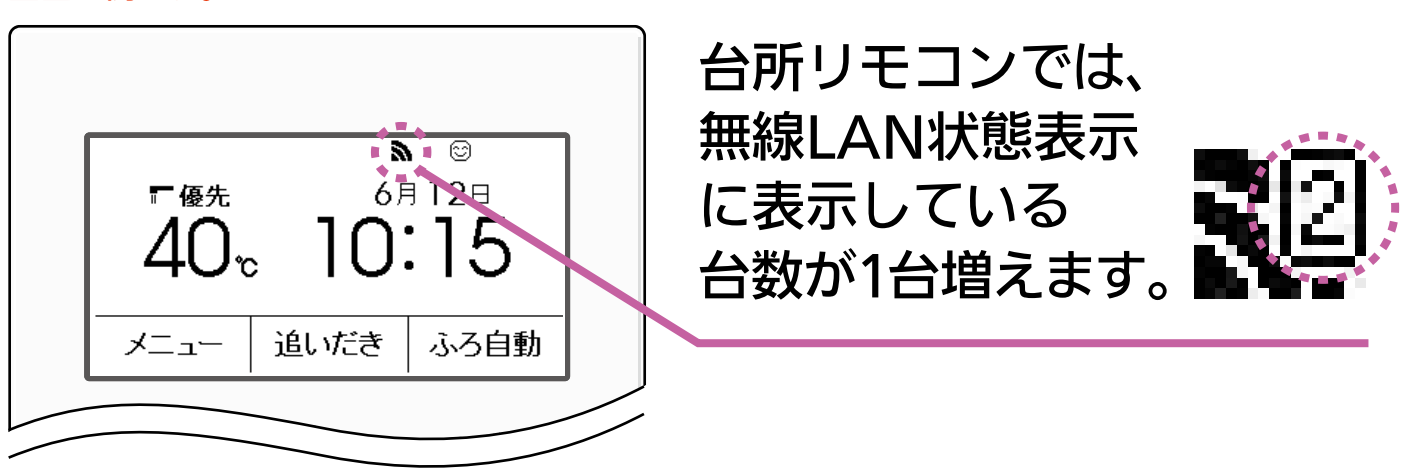

 リモコンと接続できる Google Home は1台までです。 ご家族で使用したい場合は、リモコンと接続した Google Home ア プリに「家のメンバーの招待」でご家族を追加してお使いください。
 Google アカウントの変更をする場合は、Google Home アプリから給湯機器との接続を解除してから、新規に接続してください。 解除しないと、1台接続されていると判断され、新しいアカウントで接続できなくなります。

- ●転居される際は、Google Home アプリから給湯機器との接続を必 ず解除してください。
  - 解除しないと、次に入居される方が Google Home を接続しても、 一部の機能が使えなくなる可能性があります。

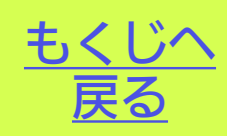

### できること

ふろ自動/床暖房

ふろ洗浄(おそうじ浴槽がついている場合のみ)

### 基本の話しかけかた

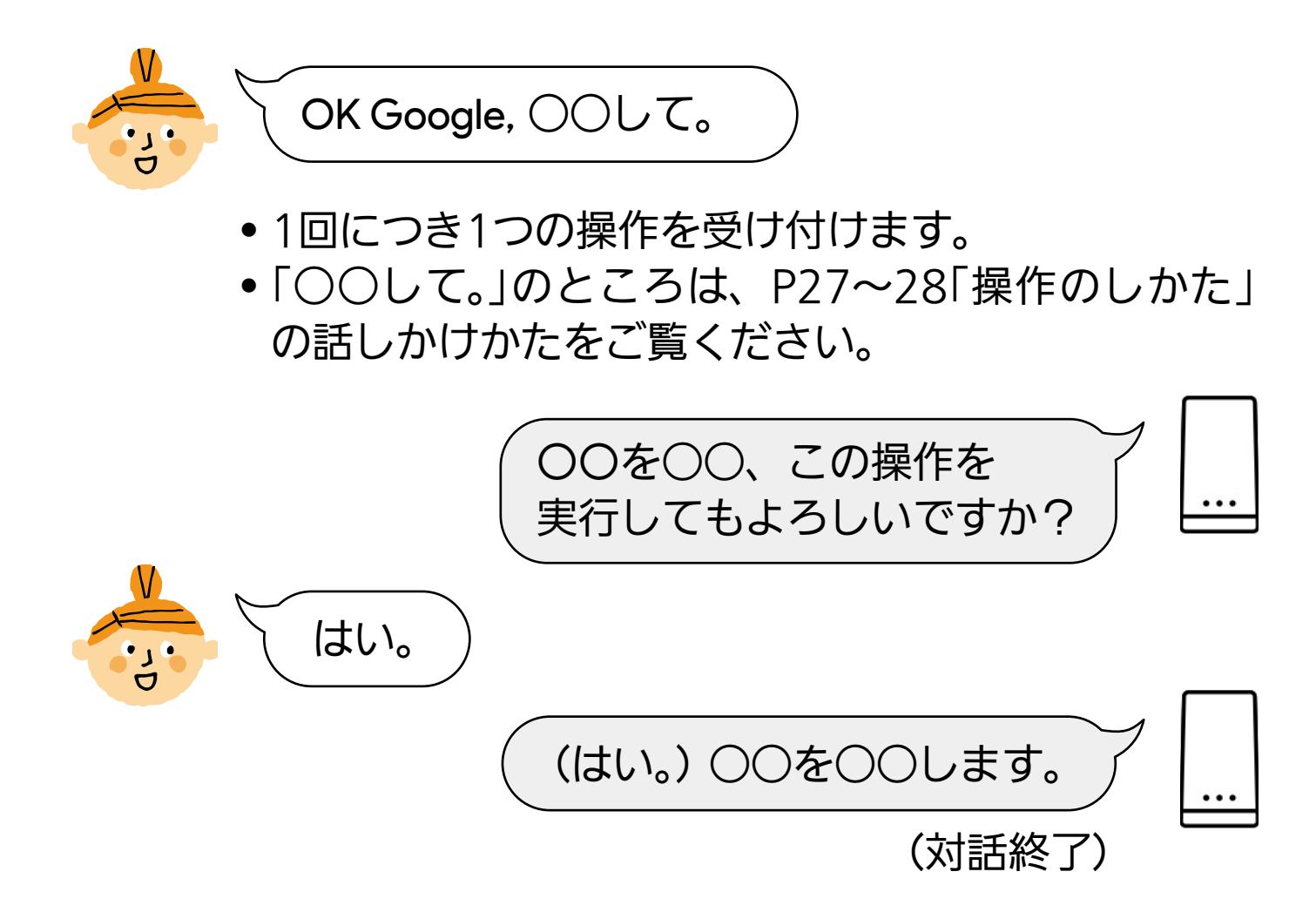

### 操作のしかた

| したいこと     |            | 話しかけかた                       |
|-----------|------------|------------------------------|
| ふろ自動をする※1 | OK Google, | おふろをつけて。<br>おふろをオンにして。       |
| ふろ自動をやめる  | OK Google, | おふろをとめて。<br>おふろをオフにして。       |
| 床暖房をする    | OK Google, | <○○の床暖房 <sup>※2</sup> >をつけて。 |
| 床暖房をやめる   | OK Google, | <○○の床暖房※2>をつけて。              |

- ※1 ふろ自動をする前に、わかすアプリ操作ガイド本編「アプリで おふろ操作をするまえに」の準備をしておいてください。
- ※2 複数系統の床暖房がある場合は、床暖房の名称を指定してく ださい。(下表)

| わかすアプリで<br>設定した名称          | 話しかけかた                  | わかすアプリで<br>設定した名称 | 話しかけかた           |
|----------------------------|-------------------------|-------------------|------------------|
| <b>床暖房1</b><br>(以下、床暖房2~6) | 1番目の床暖房<br>(以下、〇番目の床暖房) | キッチン2             | 2番目のキッチンの<br>床暖房 |
| リビング                       | リビングの床暖房                | 和室                | 和室の床暖房           |
| リビング2 2番目のリビング             | 寝室                      | 寝室の床暖房            |                  |
|                            | の床暖房                    | 子供部屋              | 子供部屋の床暖房         |
| ダイニング                      | │ ダイニングの<br>│ 床暖房       | 子供部屋2             | 2番目の子供部屋の<br>床暖房 |
| ダイニング2                     | 2番目のダイニング<br>の床暖房       | 浴室                | 浴室の床暖房           |
| キッチン                       | キッチンの床暖房                | 脱衣室               | 脱衣室の床暖房          |

### (おそうじ浴槽が設置されている場合)

| したいこと                       | 話しかけかた(例)                                    |
|-----------------------------|----------------------------------------------|
| ふろ洗浄をする※                    | OK Google, ふろ洗浄を開始して。                        |
| ふろ洗浄後に<br>続けてお湯はりを<br>したいとき | (ふろ洗浄中に)<br>OK Google,おふろをつけて。<br>おふろをオンにして。 |
| ふろ洗浄をやめる                    | OK Google, ふろ洗浄をとめて。                         |

※ふろ洗浄をする前に、浴槽にふたをしておいてください。

Google Home アプリで各デバイスの名前を変更しても、 わかすアプリの名称は変更されません。

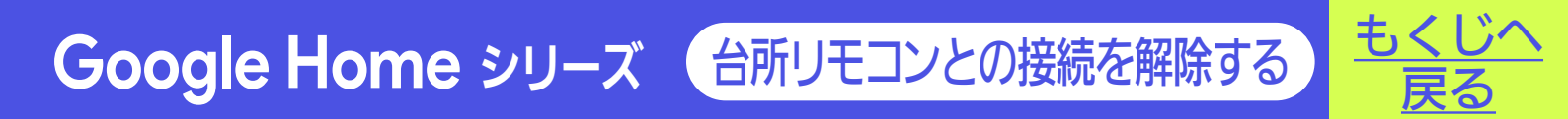

台所リモコンで「スマートフォンとの接続全解除」をしてください。

(操作方法は、給湯機器リモコンの取扱説明書をご覧ください)

●接続されているすべてのアプリなどの接続が解除されます。

**Google Home** シリーズ 困ったとき

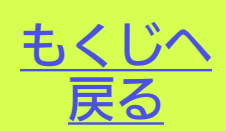

- Q スマートフォンに『接続可能台数の上限に達しています』が表示 され、リモコンとスマートスピーカーが接続できない。
- ▲ わかすアプリ操作ガイド本編「アプリで困ったとき」の「『接続可能台数の上限に達しています』が表示され、リモコンとスマートフォンが接続できない。」を参照してください。
- Q スマートスピーカーから「すみません。今はそれができないようです。」と案内された。
- ▲ → スマートスピーカーでしようとした操作が、すでに給湯機器リ モコンやわかすアプリで操作されていた場合に案内されます。
  - 給湯機器リモコンで操作を受け付けない動作(お湯はり中の 追いだき操作など)をスマートスピーカーに呼びかけた場合 に案内されます。
  - わかすアプリ操作ガイド本編「アプリで困ったとき」の「アプ リで操作するたび、『操作がキャンセルされました』のメッ セージが表示される。」を参照してください。
- Q スマートスピーカーから「すみません。エラーのため、ホーム デバイスを操作できません。」と案内された。
- ▲ 給湯機器側でエラーが発生しています。わかすアプリのメニュー →故障情報→確認したいエラーコード→アフターサポートペー ジからエラーの詳細や対処方法を確認してください。
  - ※エラーコード(故障表示)は給湯機器リモコンでも確認できます。

### Q スマートスピーカーから「リクエストの処理に失敗しました。」と 案内された。

A
合所リモコンの無線LAN状態表示を確認してください。

【圏外や謎になっている場合】 台所リモコンとサーバーの通信に問題が起こっている可能性 があります。 給湯機器リモコンの取扱説明書の「故障・異常かな?と思っ たら」の項目「台所リモコンの無線LAN状態表示」を確認して、 必要な処置をしてください。

【無線LAN状態表示に問題がない場合】 サーバー側で問題が起こっている可能性があります。 スマートスピーカーと台所リモコンの接続を一度解除し、接 続し直してください。

- Q スマートスピーカーから「アカウントに問題が発生したようです。 「おふろ」(または「〇〇の床暖房」)を再リンクするには、Google Home またはアシスタントのアプリを使用してください。」と案 内された。
- ▲ スマートスピーカーと台所リモコンの接続に問題が起こっています。ノーリツわかすのリンクを解除してから、再度P20「台所リモコンと接続する」の手順でスマートスピーカーと台所リモコンを接続し直してください。

Q スマートスピーカーを接続し直すと、台所リモコンの無線LAN 状態表示に表示されている接続台数が増えた。

▲ スマートスピーカーと台所リモコンの接続を一度解除したあと 再度接続すると、同じスマートスピーカーであっても接続台数 を新たにカウントします。

(正しい接続台数を表示させたい場合は、台所リモコンで「スマートフォンとの接続全解除※」をしたあと、台所リモコンとスマートフォン・スマートスピーカーを接続し直してください) ※「スマートフォンとの接続全解除」の方法は、給湯機器リモコンの取扱説明書をご覧ください。

●スマートスピーカーが呼びかけに応答しない場合など、スマートスピーカー側の問題が考えられるときは、Google Home へ ルプ等をご確認ください。

株式会社ノーリツコンタクトセンター

通話料金無料 0120-911-026

※携帯電話からは 0570-064-910 (通話料がかかります)

【平日】9:00~18:00 【土曜・日曜・祝日】9:00~17:00

●以上の処置をしても解決しないとき
 ●その他の不具合があるとき
 のお問い合わせはこちら